gemeente & ocmw Zoersel administratief centrum Handelslei 167, 2980 Zoersel 03 2980 0 00 gemeente@zoersel.be www.zoersel.be

## richtlijnen voor opmaken van bestanden voor digitale informatieschermen

## PUNT 1. TIPS

Enkele tips voor je van start gaat.

- Gebruik geen te lichte of volledig witte achtergrond. Dit stoort automobilisten, omdat het te fel schijnt.
- Hou de informatie zo beknopt mogelijk: kort en krachtig. In één oogopslag moeten passanten uw logo en/of boodschap begrijpen.
- Uw tekst moet van op afstand leesbaar zijn, dus maak deze groot genoeg! Wij nemen zelf ongeveer de volgende richtlijnen in acht:
  - Lettergrootte van de kleinste letter niet kleiner dan 55 pt (vergelijkbaar met lettertype Arial).
  - Lettergrootte van de grootste tekst op bijvoorbeeld 70 of 72 pt (vergelijkbaar met lettertype Arial).
- Hou ook rekening met het kleurgebruik van uw tekst op de achtergrond: er moet genoeg kleurcontrast of licht-donkercontrast zijn.

Lukt het niet om aan de hand van deze handleiding een goed bestand te maken? Dan kunt u ook tegen betaling de grafische ontwerper van LEDify inschakelen. Neem contact met hen op via <u>zoersel@ledify.be</u>.

## PUNT 2. RESOLUTIE EN OPMAAK

De schermen hebben een 16:9 verhouding. Bij voorkeur stuurt u het beeldmateriaal door met een resolutie van **1920 x 1080 pixels**.

Heeft u geen grafisch programma om de boodschap vorm te geven? Dan kunt u uw beeld opmaken met PowerPoint. Het volgende stappenplan legt u uit hoe u dan tewerk moet gaan:

- 1. open in PowerPoint een nieuwe, lege presentatie
- 2. kies bij het menu 'Ontwerpen' voor 'Diagrootte' > 'Aangepaste diagrootte'

| Bestand Start Invoegen | Tekenen Ontwerpen Overgangen | Animaties Diavoorstelling  | Opnemen Controleren | Beeld Help                               | Opne                                   | emen    |
|------------------------|------------------------------|----------------------------|---------------------|------------------------------------------|----------------------------------------|---------|
| Aa                     | Aa Aa                        |                            |                     |                                          | Diagrootte<br>v Achtergrond<br>opmaken | Ontwer  |
| 1                      | Thema's                      | 6-1-1-4-1-1-2-1-1-0-1-1-1- | Varianten           | 0 · · · · · 12 · · · · · 14 · · · · · 16 | Standaard (4:3)                        |         |
|                        |                              |                            |                     |                                          | Breedbeeld (16:9)                      |         |
|                        |                              |                            |                     |                                          | Aangepaste diagrootte                  | <u></u> |

- 3. vul daar in als volgt (vergeet het achtervoegsel 'px' niet!):
  - Breedte: 1920px (het cijfer wordt automatisch omgezet naar cm)
  - Hoogte: 1080px (het cijfer wordt automatisch omgezet naar cm)
  - klik op 'ok'

| Diagrootte                                                           |                     | ?                                                 | ×        |
|----------------------------------------------------------------------|---------------------|---------------------------------------------------|----------|
| Diaformaat aanpassen aan:<br>Aangepast<br>Breedte:<br>50,8 cm 1920px | fdrukstand<br>Dia's | <u>S</u> taand<br>Liggend                         |          |
| <u>n</u> oogte:<br>28,575 cm ← 1080px<br>Dia's nummeren vanaf:<br>1  | Notities, har       | nd-outs, o<br>S <u>t</u> aand<br>Ligge <u>n</u> d | verzicht |
|                                                                      | ОК                  | A                                                 | nnuleren |

4. als PowerPoint vraagt of u wilt Maximaliseren of Passend maken, kies dan voor Maximaliseren.

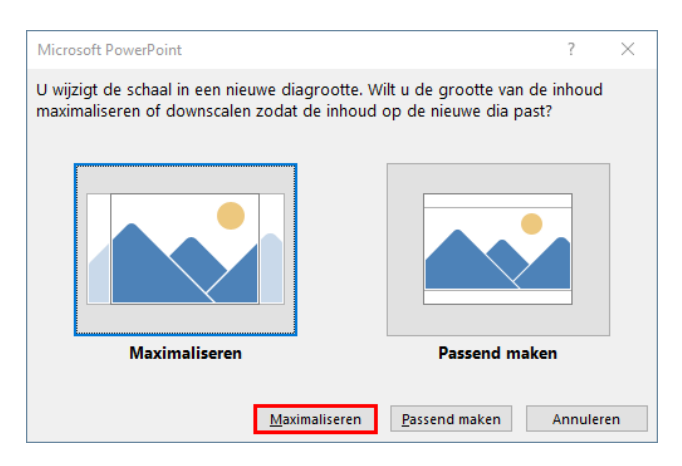

- Nu kunt u de dia opmaken met beelden en tekst voor uw boodschap. U hiervoor automatische thema's gebruiken of kijken bij 'Ontwerpideeën'.
   Lees zeker ook het hoofdstuk 'tips' over kleurgebruik en lettergroottes.
- 6. als u tevreden bent over de opmaak, bewaart u de powerpoint, zodat u die later eventueel nog kunt bewerken

 ga daarna naar 'opslaan als' > 'bladeren' kies daar voor het bestandsformaat 'JPEG-indeling' 'opslaan'

| Presentable3 - PowerPoint |                                                                           |                                                                                                    |  |  |  |  |  |
|---------------------------|---------------------------------------------------------------------------|----------------------------------------------------------------------------------------------------|--|--|--|--|--|
| ©                         | Opslaan als                                                               |                                                                                                    |  |  |  |  |  |
| ☆ Start                   | Dt                                                                        | Vastgemaakt                                                                                                    |  |  |  |  |  |
| 🗅 Nieuw                   | Recent                                                                    | Maak de bestanden vast die u later gemakkelijk wilt kunnen terugvinden. Klik op het speldpictogram dat verschijnt wanneer u over een map<br>beweegt.                                                                                                    |  |  |  |  |  |
| 🗁 Openen                  | gemeente & oonw Zoersel                                                   | <ul> <li>Belangrijkste plaatsen ①</li> </ul>                                                                                                    |  |  |  |  |  |
| Info                      | <ul> <li>OneDrive - gemeente ocreve Z<br/>en/superchtsboesside</li> </ul> | Ordian als     PowerPoint-presentatie     PowerPoint-presentatie     PowerPoint-presentatie                                                                                                    |  |  |  |  |  |
| Opslaan                   | Sites - germeente & ocmer Zoe<br>Saktytechtilisseseller                   | CPF construction of the Construction of the C |  |  |  |  |  |
| Opsiaan als               | Andere locaties                                                           | Organiseren  PowerPoint-sjabloon met ingeschakelde macro's PowerPoint 97-2003-sjabloon Office-thema                                                                                                    |  |  |  |  |  |
| Afdrukken                 | Deze pc                                                                   | Deze pc     PowerPoint-voorstelling     TowerPoint-voorstelling     Jo-objecten     PowerPoint-Voorstelling     PowerPoint-Voorstelling     PowerPoint-Voorstelling                                                                                                    |  |  |  |  |  |
| Delen                     | Locatie toevoegen                                                         | Afbeeldingen PowerPoint-invoegtoepassing PowerPoint - invoegtoepassing Rureauhal DowerPoint - Will prover attack                                                                                                    |  |  |  |  |  |
| Sluiten                   | Bladeren                                                                  | Documenten MPE0-4-ivideo MPE0-4-ivideo Construction                                                                                                    |  |  |  |  |  |
| Staten                    |                                                                           | International Detammente dirambang     IPEG-indening     Portable Network Graphics-indeling                                                                                                    |  |  |  |  |  |
|                           |                                                                           | Video's ITEF Tag Image File-Indeling Apparaatonafhankelijke bitmap Lokale schijf (Window:: metabestand                                                                                                    |  |  |  |  |  |
|                           |                                                                           | wexhutybreth     Windows-metabestand     Scalable Vector Graphics-indeling     odc (\zeesel Overricht                                                                                                    |  |  |  |  |  |
|                           |                                                                           | PowePoint-affeedingspresentatie<br>Bestandsnaam:<br>OpenDocument-presentatie                                                                                                    |  |  |  |  |  |
|                           |                                                                           | Opslaan als: PowerPoint-presentatie                                                                                                    |  |  |  |  |  |
|                           |                                                                           | Auteurs: Eva Huybrechts Labeis: Een labei toevoegen liitel: Een titel toevoegen                                                                                                    |  |  |  |  |  |
|                           |                                                                           | A Mappen verbergen Extra 👻 Opslaan Annuleren                                                                                                    |  |  |  |  |  |

8. stuur dit jpeg-bestand mee op naar ons bij de aanvraag voor reservatie van een tijdslot voor de digitale informatieschermen

## PUNT 3. BESTANDSTYPE

Afgewerkte bestanden moeten worden doorgestuurd als JPEG of PNG. We aanvaarden geen PDF- of mp4-bestanden. Deze worden niet ondersteund door het systeem.